# Инструкция пользователя ПО VOLT

# Оглавление

| Оглавление                  | 2  |
|-----------------------------|----|
| Термины и аббревиатуры      | 3  |
| Назначение документа        | 4  |
| Вход в интерфейс управления | 4  |
| Краткое описание системы    | 5  |
| Раздел «Площадки»           | 6  |
| Раздел «ЭЗС»                | 9  |
| Управление и мониторинг ЭЗС | 12 |
| Раздел «Сессии зарядки»     | 14 |

#### Термины и аббревиатуры

- ИУ Интерфейс управления
- *МП Мобильное приложение VOLT*
- ОС Операционная система
- ЭЗС Электрическая зарядная станция
- ЭЭ Электроэнергия

Сервер управления ЭЗС – Позволяет пользователю управлять ЭЗС с помощью МП

- АС Переменный ток.
- *DC* Постоянный ток.

EVSE - EV charger или electric vehicle supply equipment. Зарядная станция или порт зарядки для электрического автомобиля.

CCS - Combined Charging System. Универсальная система зарядки на постоянном (DC) токе в Европейском Союзе и Северной Америке.

CHAdeMO - Система быстрой зарядки электромобилей постоянным током DC.

SMS – Short Message Service. Технология приёма и передачи коротких текстовых сообщений.

#### Назначение документа

Данный документ описывает порядок действий для работы с ПО VOLT.

# Вход в интерфейс управления

Для входа в интерфейс управления (далее ИУ) ПО VOLT вам необходимо пройти идентификацию пользователя и ввести свой логин и пароль рис.1. Для входа в ИУ

| нажмите кнопку | 🗸 Войти |
|----------------|---------|
| 5              |         |

| V Welcome      | e to VOLT |
|----------------|-----------|
| admin          |           |
|                |           |
| Запомнить меня | Russian 🔻 |
| 🗸 Войти        |           |

### Краткое описание системы

ПО VOLT предназначена для управления и мониторинга электрическими зарядными станциями.

Для этих целей в системе предусмотрены раздел **В** ЕV Зарядка, который в свою очередь состоит из разделов:

- Площадки
- 93C
- Сессии зарядки

**Раздел «Площадки»** содержит в себе всю информацию о созданных площадках и отвечает за создание карточки площадки в системе.

Логика системы построена таким образом, что ни одна зарядная станция в системе не может существовать без привязки к той или иной площадки.

Карточка площадки содержит такую информацию, как:

- Адрес и координаты для отображения маркера площадки/ЭЗС на карте
- Описание площадки. Любая информация о местоположении ЭЗС, время работы, как добраться, контактные данные ответственного лица и т.д.
- Изображение площадки.

**Раздел** «ЭЗС» содержит в себе всю информацию о созданных ЭЗС в системе и отвечает за создание карточки ЭЗС.

После того, как в системе создана хотя бы одна площадка, мы можем создать карточку ЭЗС, как и упоминалось ранее, ЭЗС не может быть создана в системе без привязки к конкретной площадки.

Карточка ЭЗС содержит такую информацию, как:

- ЭЗС ID в системе
- Информация о площадки, в которой размещена ЭЗС
- Информация о коннекторах (EVSE), тип коннектора, мощность, и т.д.
- Информация по подключению к системе управления (протокол связи, OCPP ID ЭЗС).
- Логи со станции
- И т.д.

Раздел «Сессии зарядки» содержит в себе всю информацию по всем зарядным сессиям, которые запускались на ЭЗС подключенных к системе.

Данный раздел содержит в себе список карточек зарядной сессии по завершенным и активным сессиям, что позволяет контролировать процесс заряда автомобиля.

Карточка зарядной сессии содержит такую информацию как:

• ID ЭЗС и коннектора, по которому проходил заряд автомобиля

- Статус зарядной сессии
- Все временные метки по событиям зарядной сессии
- Информация по потребленным кВт\*ч, длительности зарядной сессии, максимальной потребленной автомобилем мощности, длительности простоя и пост-простоя
- Инициатор зарядной сессии
- Причина отказа
- График потребления автомобилем электроэнергии (ЭЭ)

Итак, чтобы подключить зарядную станцию к системе необходимо создать карточку площадки с описанием местоположения ЭЗС, после чего создать карточку ЭЗС с описанием коннекторов (тип, мощность, кол-во). В карточке ЭЗС прописывается ОСРР ID ЭЗС, который позволяет привязать конкретную ЭЗС к системе.

#### Раздел «Площадки»

Раздел «Площадки» отображен в системе в виде списка уже созданных площадок рис.2.

| рис.2       |          |                                      |                        |                                                                                                    |      |
|-------------|----------|--------------------------------------|------------------------|----------------------------------------------------------------------------------------------------|------|
| т 🗋 Создати | с Q Прос | мотр 🛛 Excel Search location by      | r name, address, owner | rortags Даринск Tag filter                                                                               | 1-50 |
| •           |          | 1                                    |                        |                                                                                                    |      |
| Код         | Метки    | Название                             | Состояние 🔺            | Address                                                                                                  | 93C  |
| RU779999    |          | Парк Музеон                          | Рабочая                | RU, Москва, Мароновский пер., б                                                                          | 17   |
| LOC000025   |          | Россети. Рольф-Юг                    | Рабочая                | RU, 117630, Moscow, Moskva, Obruchevskiy, Moskva, Yugo-Zapadnyy administrativnyy okrug, Ulitsa Obrucheva | 1    |
| LOCTB00039  |          | Sulkhan Tsintsadzis #1               | Рабочая                |                                                                                                    | 1    |
| TRASSA01    |          | A3C #1                               | Рабочая                | RU, Московская область, Раменский район, с.п. Софьинское, д. Ивановка, 83/1                              | 2    |
| LOC000017   |          |                                      | Рабочая                | FR, 12, Pays de la Loire, Loire-Atlantique, Pornichet, Allée du Parc de la Messinière, 12                | 1    |
| L0C000021   |          | Marriott Towne Place Suites          | Рабочая                | US, 7804, MD, Prince George's County, 9, Surratts, Clinton, Ferry Ave, 7804                              | 3    |
| LOCTB00018  |          | Chavchavadzis 56-62 (berdzenishvili) | Рабочая                |                                                                                                    | 1    |
| LOC000003   |          |                                      | Рабочая                | US, 530, NJ, Morris County, Dover, Dover, Mt Pleasant Ave, 530                                           | 1    |
| LOC000018   |          | Autolib' - Rue des Pyrénées          | Рабочая                | FR, 385, Île-de-France, Paris, Paris, Rue des Pyrénées, 385                                              | 10   |
| LOCTB00037  |          | Ana Politkovskaia St #6              | Рабочая                |                                                                                                    | 1    |
| LOC000005   |          |                                      | Рабочая                | US, 11109, MD, Montgomery County, 10, Rockville, District 10, Post House Ct, 11109                       | 1    |

Карточка площадки должна содержать в себе всю необходимую информацию, такую как:

- Адрес
- Фото
- Описание (как проехать, рекламная информация, ссылки на сайт и т.д.)
- Время работы

Для того, чтобы создать карточку площадки нажмите на кнопку <sup>Создать</sup>, после чего откроется пустая карточка площадки рис.5.

| рис | .5 |
|-----|----|
|-----|----|

| Редактор площадки |                                          |     |      |                 |           |
|-------------------|------------------------------------------|-----|------|-----------------|-----------|
| 🗮 Основные д      | анные 💡 Addreses ★ Features 🕴 Энергетика | a 1 | Exte | ernal Links     |           |
| Код               | LOC000029                                |     |      | * Время работы  |           |
| Название          |                                          |     |      | Как добраться   | Русский 🗸 |
| Метки             | Нет 🗸                                    |     |      |                 |           |
| Часовой пояс      | •                                        | Hai | йти  | )               |           |
| Состояние         | Запланирована                            |     | •    | * Customer note | Русский 🗸 |
| Владелец          |                                          |     | ×    |                 |           |
| Оператор          |                                          |     | ×    |                 |           |
| Тип доступа       | Общественный                             |     | •    |                 |           |
|                   |                                          |     |      |                 |           |

В поле «Код» генерируется автоматически системой, это поле обозначает ID площадки внутри системы, вы можете самостоятельно задать значение этого поля. Данное поле является обязательным для заполнения.

В поле «Название» указывается произвольное название площадки, характеризующее местоположение данной площадки (название парковки, ТЦ/БЦ, ресторана и т.д.).

В поле «Часовой пояс» необходимо указать часовой пояс площадки в формате Etc/GMT+3 (Москва).

Поле «Время работы» отображает в МП время работы данной площадки, данное поле является текстовым. В данное поле можно ввести любое значение (круглосуточно, 24/7, с 10:00 по 20:00).

Поле «Как добраться» и поле «Customer note» является мультиязычным, сначала выбираем языка ввода, потом заполняем поля - сюда можно написать все, что угодно (Как проехать, время работы, другие условия, рекламный текст и т.д.), затем выбираем другой язык и по новой вводим описание на другом языке.

На вкладке адрес заполняем поля в следующей последовательности:

- 1. Заполняем поля Широта и Долгота, либо выбираем точку на карте.
- 2. Мы создали точку на карте, но не прописали адрес площадки, для этого нам необходимо нажать на кнопку «Создать», расположенную верху слева и выбрать язык адресной строки. После чего откроется форма создания адресной строки рис.б.

| ddress editor                | рис.6<br>Addres | ss edito               | or                 |  |  |  |
|------------------------------|-----------------|------------------------|--------------------|--|--|--|
| Geocode Check distance       | Geocode         | Geocode Check distance |                    |  |  |  |
| Address                      | Address         | ;                      |                    |  |  |  |
| Address locale Русский       | Address         | locale                 | Русский            |  |  |  |
| Страна                       | ▼ * Страна      |                        | [RU] Россия •      |  |  |  |
| Area level 1                 | Area lev        | el 1                   | Московская область |  |  |  |
| Area level 2                 | Area lev        | el 2                   | Раменский район    |  |  |  |
| Area level 3                 | Area lev        | el 3                   |                    |  |  |  |
| Locality                     | Locality        |                        | с.п. Софьинское    |  |  |  |
| Sub-locality level 1         | Sub-loc         | ality level 1          |                    |  |  |  |
| Sub-locality level 2         | Sub-loc         | ality level 2          |                    |  |  |  |
| Sub-locality level 3         | Sub-loc         | ality level 3          |                    |  |  |  |
| Route                        | Route           |                        | д. Ивановка        |  |  |  |
| Дом                          | Дом             |                        | 83/1               |  |  |  |
| Postal code                  | Postal o        | ode                    |                    |  |  |  |
| етки                         | Метки           |                        |                    |  |  |  |
| oort address (country level) | Short addr      | ess (countr            | ry level)          |  |  |  |
| 🗸 ОК 🖉 Отмена                | 🗸 ок            | 0 от                   | мена               |  |  |  |

3. В форме создания адресной строки необходимо заполнить поля. Поле «Страна» является обязательным, необходимо в явном виде указать страну, в которой расположена площадка. Заполняем поля адресных строк и нажимаем на кнопку

✓ ок , чтобы сохранить.

# Раздел «ЭЗС»

Раздел «ЭЗС» отображен в системе в виде поисковой строки рис.7. Чтобы отобразить

| список всех ранее созданных ЭЗС необходимо нажать кнопку | Поиск | с пустой |
|----------------------------------------------------------|-------|----------|
| поисковой строкой.                                       |       |          |

|            |                |             |              |           |                  | рис.7                |                        |                |                 |
|------------|----------------|-------------|--------------|-----------|------------------|----------------------|------------------------|----------------|-----------------|
| Поис       | к зарядной ста | нции по код | у или серийн | ному номе | ру или прот      | околу или адресу и   | покации                | ск             |                 |
| D Co       | оздать 💿       | Просмотр    | Exce         | l Te      | кущий            | План                 | Исключить отключенные  | Исключить      | запланированные |
| RU77 Поиск |                |             |              |           |                  |                      |                        |                |                 |
| 🗋 Созда    | в Просмотр     | Excel       | Текущий Па   | пан       | Ісключить отключ | ченные 🗹 Исключить з | апланированные         |                |                 |
| MSP        | Код 🔺          | Метки       | Модель       | Online    | Сессии           | Версия прошивки      | Площадка               | Серийный номер | Админ состояние |
|            | RU779901       |             | Test 12331   | Online    |                  |                      | [RU77MSK]              |                | OPERATIONAL     |
|            | RU779902       |             | Test 12331   |           |                  |                      | [RU779999] Парк Музеон |                | OFF_NETWORK     |
|            | RU779903       |             | AutoEnterpr  | Online    |                  |                      | [RU779999] Парк Музеон | 665723955      | OPERATIONAL     |
|            | RU77ABB01      |             | ABB Terra AC | Online    |                  |                      | [RU779999] Парк Музеон |                | OPERATIONAL     |

Создание и настройка ЭЗС в системе необходима, чтобы в мобильном приложении корректно отображалась карточка ЭЗС с подробным описанием типов и мощности коннекторов.

Карточка ЭЗС должна содержать в себе всю необходимую информацию, такую как:

- Адрес (привязка к карточке площадки)
- Производитель и модель ЭЗС
- Кол-во ЭЗС и их характеристики:
  - о Тип разъема/коннектора (Туре1||Туре2||ССЅ||СНАdeMO||GB/T, розетка/кабель)

🗅 Создать

- о Макс. мощность каждого разъема/коннектора
- о Кол-во разъемов/коннекторов

Чтобы создать карточку зарядной станции нажмите кнопку

В поле «Код» генерируется автоматически системой, это поле обозначает ID ЭЗС внутри системы, вы можете самостоятельно задать значение этого поля. Данное поле является обязательным для заполнения.

Поле «ID на ЭЗС» не является обязательным, данное поле будет отображаться в МП.

Поле «Админ состояние» необходимо, чтобы назначать системный статус ЭЗС рис.8.

|                 | рис.8           |
|-----------------|-----------------|
| Админ состояние | Off network     |
|                 | Off network     |
|                 | В работе        |
|                 | Запленирована   |
|                 | Неисправна      |
|                 | На обслуживании |
|                 | Недоступна      |
|                 | На хранении     |
| 🗸 ОК 🖉 (        | Decommissioned  |
| 5 18 5212       | Ignored         |

Чтобы активировать ЭЗС необходимо выбрать статус «В работе».

Для корректной работы ЭЗС в системе необходимо определить в системе количество коннекторов/разъемов ЭЗС и их характеристики. Для этого необходимо перейти на вкладку 🖉 EVSE рис.9.

рис.9

```
Редактор зарядной станции
😑 Основные данные 💡 Площадка 🌲 Настройки 🌶 EVSE 🗞 Связь 🔘 Электросчетчик 🦩 Управление мощностью 🚥 Прочее
 EVSEs
   🗅 Создать
                 / Изменить
                               🗙 Удалить
                                                                              Макс мощность, кВт
                                                                                                            Выбор тарифа для зарядки
                                                                                                                                            Тарифный план
   Code
            Type
                                             Админ состояние
                                                                                                                                                               Разъем
    1
              AC
                                      •
                                              В работе
                                                                        •
                                                                               22
                                                                                                              Бесплатно
                                                                                                                                       •
                                                                                                                                                               TYPE2_SOCKET
```

Чтобы создать коннектор и определить его характеристики нажмите на кнопку Создать

После чего откроется редактор EVSE рис.10, в котором необходимо определить все характеристики коннектора:

- Выбрать тип коннектора АС или DC
- Указать силовые характеристики мощность, ток, напряжение, кол-во фаз.

#### Редактор EVSE

| д              | 2        | * Макс мощность, кВт | Количество фаз           |
|----------------|----------|----------------------|--------------------------|
| дмин состояние | В работе | ▼ Макс ток, А        |                          |
| Гип            | AC       | ▼ * Напряжение, В    | Ignore PowerMeterFailure |
| Cables         | Изменить | х Удалить            |                          |
|                |          |                      |                          |

Далее необходимо определить тип коннектора, для этого в разделе «Cables» нажмите

🗋 Создать

Выберите тип кабеля/разъема из списка и укажите макс. мощность данного коннектора.

Нажатием на кнопку

на кнопку

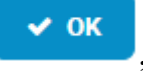

✓ ок , закройте редактор EVSE.

После настройки ЭЗС в системе необходимо привязать системный образ ЭЗС (карточку ЭЗС) к реальной зарядной станции, для этого необходимо во вкладке

% Связь указать протокол, по которому осуществляется подключение ЭЗС к системе управления и OCPP ID ЭЗС, который задается в настройках самой ЭЗС.

После того, как вы ввели всю необходимую информацию в карточку ЭЗС, нажмите

🗸 ОК и сохраните изменения. на кнопку

#### Управление и мониторинг ЭЗС

После того, как, вы подключили станцию, создали площадку и карточку ЭЗС становится актуальным вопрос по мониторингу ЭЗС и управлению.

В данном разделе будут описаны поля карточки ЭЗС, который отвечают за мониторинг и управление ЭЗС.

Через карточку ЭЗС можно отправлять различные стандартные команды ЭЗС, такие как сделать коннектор не доступным, удаленно запустить/остановить зарядную сессию и т.д.

Вкладка <sup>4</sup> ОСРР / <sup>•</sup> ОСРР <sup>ю</sup> пожалуй самая важная вкладка в карточке ЭЗС. Данная вкладка отображает все логи/полный обмен сообщениями между системой и ЭЗС. Проанализировав данные логи вы сможете выявлять различные проблемы в работе ЭЗС.

После того, как вы откроете вкладку <sup>В ОСРР log</sup> вы увидите фильтр рис.11. с помощью которого вы сможете настроить период отображения логов, в данном фильтре можно убрать из отображения пустые сообщения, сообщения с MeterValues и сообщения Trigger/StatusNotification. По заданным фильтрам вы можете выгрузить логи в файл excel, что поможет вам более детально проанализировать логи.

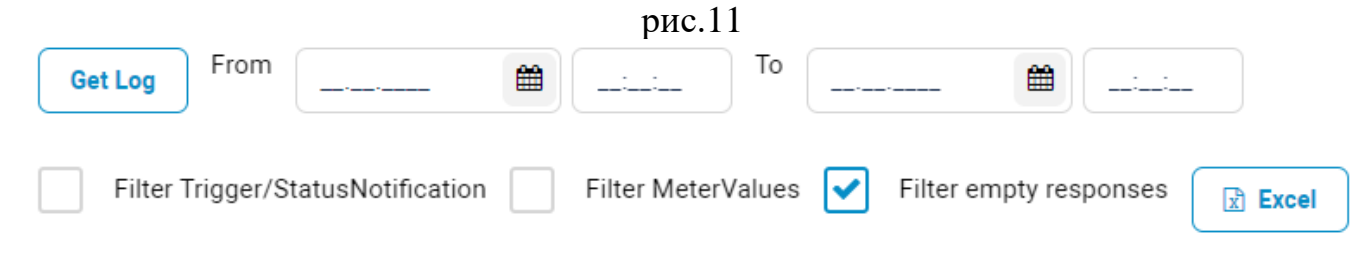

На вкладке «Основные данные» Кликнув дважды по EVSE, вы откроете карточку EVSE с функционалом управления конкретного EVSE рис.12.

рис.12

| Карточка EVSE                    |                |                               |                                                                              |
|----------------------------------|----------------|-------------------------------|------------------------------------------------------------------------------|
| 🗮 Основные данные 🛛 🔒            | Дэшборд 🛛 😧 Со | остояние 🛛 🛛 История состояни | ий 🛊 Настройки 🔮 Электросчетчик 🔟 Графики 🦩 Manual control 🔺 OCPP operations |
| Редактировать 7                  | Сессии зарядки | И Сессии резервирования       | Е События                                                                    |
| Состояние                        |                | Параметры                     | Тарификация                                                                  |
| Код                              | 1              | Макс мощность, кВт 22         | Выбор тарифа для зарядки Автоматический выбор тарифа                         |
| Тип                              | AC             | Мин ток, А                    |                                                                              |
| Админ состояние                  | В работе       | Макс ток, А                   |                                                                              |
| Тех состояние                    | AVAILABLE      | Напряжение, В                 |                                                                              |
| Emergency button pressed         | Нет            | Количество фаз                |                                                                              |
| Доступна с                       | -              | Подключенная фаза             |                                                                              |
| Cables                           |                |                               |                                                                              |
| Тип Состояние Макс мощность, кВт |                |                               |                                                                              |
| Тип2 (розетка)                   |                | Исправ                        | зен                                                                          |

13

| Вкладка   | Manual control    | рис.   | 13. | предоставляет | возможность | запускать | И |
|-----------|-------------------|--------|-----|---------------|-------------|-----------|---|
| останавли | ивать зарядные се | ессии. |     |               |             |           |   |

# рис.13

| Control           | Limits        |
|-------------------|---------------|
| Start charge      | kWh limit     |
| Start free charge | Minutes limit |
| Stop charge       | SoC limit     |
| Close session     | Cost limit    |

Вкладка **ОСРР operations** предоставляет более широкий набор стандартных ОСРР команд рис.14.

рис.14

| EVSE availaability                                                 | Remote stop transaction                      | Connector                                                                                                |
|--------------------------------------------------------------------|----------------------------------------------|----------------------------------------------------------------------------------------------------|
| Make 'available'                                                   | Transaction ID                               | Unlock connector                                                                                         |
| Make 'unavailable'                                                 | RemoteStopTransaction                        |                                                                                                    |
|                                                                    |                                              |                                                                                                    |
|                                                                    |                                              |                                                                                                    |
| moteTrigger                                                        | Reservation                                  | SmartCharging                                                                                            |
| moteTrigger<br>Trigger / StatusNotfication                         | Reservation<br>Reservation ID                | SmartCharging<br>Get composite schedule                                                                  |
| moteTrigger<br>Trigger / StatusNotfication<br>Trigger / MeterValue | Reservation<br>Reservation ID<br>Expiry date | SmartCharging         Get composite schedule         Set charging profile - TxDefaultProfile         kWh |

#### Сессия зарядки

#### Раздел «Сессии зарядки»

Пункт «Сессии зарядки» содержит в себе все зарядные сессии, когда-либо произведенные на ЭЗС подключенных к системе. Для более удобного отображения списка сессий вы можете выбрать только активные сессии рис.15

Для удобства отображения вы можете воспользоваться фильтром и задать временной интервал для отображения зарядных сессий, воспользовавшись формой From

|   |                                                     |              |             | Поиск            |           |                   |       |  |  |  |  |
|---|-----------------------------------------------------|--------------|-------------|------------------|-----------|-------------------|-------|--|--|--|--|
|   | рис.15                                              |              |             |                  |           |                   |       |  |  |  |  |
| ۲ | Просмотр Активные Не завершен Все       Все     Все |              |             |                  |           |                   |       |  |  |  |  |
|   | Пользователь                                        | Состояние    | 93C         | Дата создания 👻  | Стоимость | Продолжительность | кВт-ч |  |  |  |  |
| 1 | L                                                   | ACTIVE       | RU33RCL03-1 | 29.11.2022 19:55 |           | 01:00:15          | 7.00  |  |  |  |  |
| 1 | L                                                   | SUSPENDED_EV | RU82VMH01   | 25.11.2022 15:05 |           | 04 05:51:07       | 3.59  |  |  |  |  |
| 3 | L                                                   | CHARGED      | RU24AUK01-2 | 22.11.2022 06:09 |           | 36:57             | 1.40  |  |  |  |  |

Вы можете открыть карточку зарядной сессии рис.16, чтобы просмотреть более подробную информацию по зарядной сессии. Для этого просто выберите интересующую вас зарядную сессию из списка и кликните по ней два раза мышкой

рис.16

или выделите ее в списке и нажмите не кнопку

| зарядки                            |                                                                                                    |                                                                                                    |                                            |                                                                                                    |                                             |                                                                              |                                                                                                    |                                            |                                            |                                                                               |
|------------------------------------|----------------------------------------------------------------------------------------------------|----------------------------------------------------------------------------------------------------|--------------------------------------------|----------------------------------------------------------------------------------------------------|---------------------------------------------|------------------------------------------------------------------------------|----------------------------------------------------------------------------------------------------|--------------------------------------------|--------------------------------------------|-------------------------------------------------------------------------------|
| Детализация стоимости 🛛 🔟 Графики  |                                                                                                    |                                                                                                    |                                            |                                                                                                    |                                             |                                                                              |                                                                                                    |                                            |                                            |                                                                               |
|                                    |                                                                                                    |                                                                                                    |                                            |                                                                                                    |                                             |                                                                              |                                                                                                    |                                            |                                            |                                                                               |
|                                    | 0                                                                                                    | Дата создания                                                                                             | 22.11.2022                                 | ₩                                                                                                    | 06:09:26                                    | кВт-ч                                                                        | 1.398                                                                                                    | Макс мощность, кВт                         | 8.4                                        |                                                                               |
|                                    | 0                                                                                                    | Начало                                                                                                    | 22.11.2022                                 | #                                                                                                    | 06:10:13                                    | Зарядка                                                                      | 36:57                                                                                                    | SoC, %                                     | 98                                         |                                                                               |
| 11-0898-9023                       |                                                                                                    | Окончание                                                                                                 |                                            | ₿                                                                                                    |                                             | Простой                                                                      |                                                                                                    | Напряжение, В                              | 393.1                                      |                                                                               |
| 1ibsrqRU24AUK012                   |                                                                                                    | Последние изменение                                                                                       | 22.11.2022                                 | #                                                                                                    | 06:47:10                                    | Пост-простой                                                                 | 07 14:11:37                                                                                                    |                                            |                                            |                                                                               |
| CHARGED                            |                                                                                                    | Инициатор                                                                                                 | MobileApp APIv2                            |                                                                                                    |                                             |                                                                              |                                                                                                    |                                            |                                            |                                                                               |
| Started                            |                                                                                                    | Причина отказа                                                                                            | OTHER                                      |                                                                                                    |                                             |                                                                              |                                                                                                    |                                            |                                            |                                                                               |
|                                    | 0                                                                                                    |                                                                                                    |                                            |                                                                                                    |                                             |                                                                              |                                                                                                    |                                            |                                            |                                                                               |
|                                    |                                                                                                    |                                                                                                    |                                            |                                                                                                    |                                             |                                                                              |                                                                                                    |                                            |                                            |                                                                               |
| Время Новое состояние              |                                                                                                    |                                                                                                    |                                            |                                                                                                    |                                             | •                                                                            | Исходное состояние                                                                                                    |                                            |                                            |                                                                               |
| 2022-11-22 06:09:42 PREPARING      |                                                                                                    |                                                                                                    |                                            |                                                                                                    |                                             |                                                                              | NEW                                                                                                    |                                            |                                            | A                                                                             |
| 2022-11-22 06:10:13 ACTIVE         |                                                                                                    |                                                                                                    |                                            |                                                                                                    |                                             |                                                                              | PREPARING                                                                                                    |                                            |                                            |                                                                               |
| 2022-11-22 06:47:10 CHARGED ACTIVE |                                                                                                    |                                                                                                    |                                            |                                                                                                    |                                             |                                                                              |                                                                                                    |                                            |                                            |                                                                               |
|                                    | Зарядки<br>Детализация стоимости № Графики<br>11-0898-9023<br>1ibsrqRU24AUK012<br>СНАRGED<br>Started | Зарядки<br>Детализация стоимости № Графики<br>11-0898-9023<br>1ibsrqRU24AUK012<br>СНАRGED<br>Started<br>0 | Варядки<br>Детализация стоимости № Графики | Ваврядки<br>Детализация стоимости № Графики<br>Дата создания 22.11.2022<br>Ф Начало 22.11.2022<br>11-0898-9023<br>Окончание<br>11bsrqRU24AUK012<br>СНАRGED<br>Инициатор МobileApp APIv2<br>Started<br>Причина отказа<br>ОТНЕR | Ваврядки<br>Детализация стоимости № Графики | ВаВРЯДКИ<br>Детализация стоимости № Графики<br>Ф Дата создания<br>22.11.2022 | Зарядки<br>Детализация стоимости Ц Графики<br>Ф Дата создания 22.11.2022 Ф 06.09.26 кВт-ч<br>Ф Начало 22.11.2022 Ф 06.10.13 Зарядка<br>11.0898-9023 Окончание<br>10.0следние изменение 22.11.2022 Ф 06.47.10 Пост-простой<br>10.bsrqRU24AUK012 Последние изменение 22.11.2022 Ф 06.47.10 Пост-простой<br>СНАRGED Инициатор МоbileApp APIv2<br>Started Причина отказа ОТНЕR<br>Новое состояние<br>РЕРАRING<br>РЕРАRING<br>СНАRGED<br>К СНАRGED | Варядки<br>Детализация стоммости Ц Графики | ВарядКИ<br>Детамизация стоимости № Грефики | ВарядКИ<br>Детакизация сточности № Грефики<br>Детакизация сточности № Грефики |

В разделе **Сновные данные** отображается вся информация по выбранной зарядной сессии.

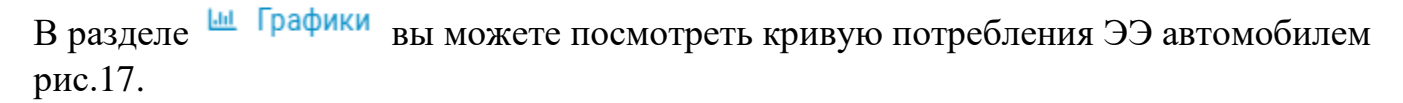

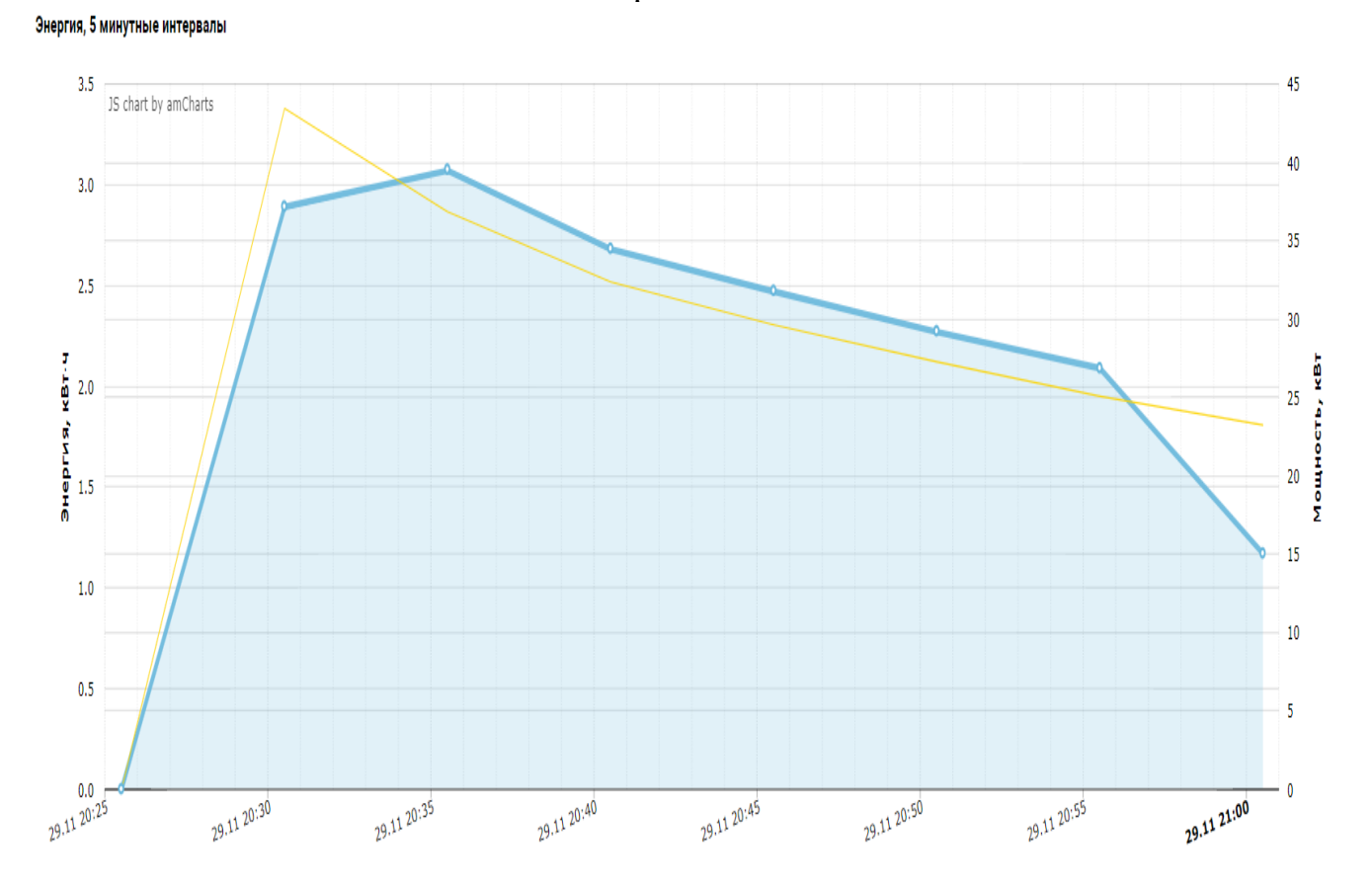

рис.17